Instrukcja instalacji modułu płatności tpay.com • w JoomShopping v 4.X • Wersja 1

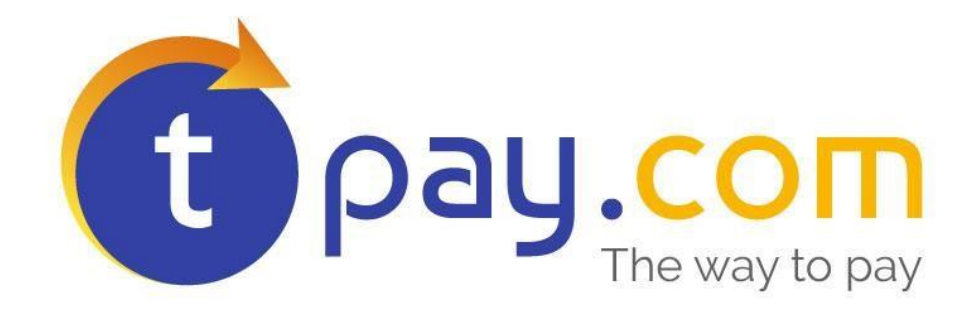

# INSTRUKCJA INSTALACJI MODUŁU PŁATNOŚCI TPAY.COM

w JoomShopping 4.x

Listopad 2017

Tpay.com jest własnością Krajowego Integratora Płatności SA • ul. Św. Marcin 73/6 • 61-808 Poznań • kontakt@Tpay.com NIP 777-306-15-79 • KRS 0000412357 • REGON 300878437

Instrukcja instalacji modułu płatności tpay.com • w JoomShopping v 4.X • Wersja 1

#### **1. WYMAGANIA**

Elementy potrzebne do prawidłowego działania modułu płatności.

- 1. System Joomla 3.x + JoomShopping 4.x
- 2. Wersja PHP 5.6 lub wyższa
- 3. W JoomShopping musi być dodana waluta PLN. Jest to niezbędne, bez tego moduł nie będzie działać.

Przejdź do Options->Currencies i skonfiguruj walutę tak jak poniżej:

| 🐹 System 🗸 Users      | <ul> <li>Menus -</li> </ul> | Content - | Components - | Extensions - | Help 🗸 |  |
|-----------------------|-----------------------------|-----------|--------------|--------------|--------|--|
| O Edit currency / PLN |                             |           |              |              |        |  |
| Save & Close          | 🗹 Save                      | S Canc    | el           |              |        |  |
| Published             | •                           |           |              |              |        |  |
| Ordering              | PLN                         |           | Ŧ            |              |        |  |
| Title*                | PLN                         |           |              |              |        |  |
| Code*                 | PLN                         |           |              |              |        |  |
| Code (ISO)*           | 985                         |           |              |              |        |  |
| Code (Numeric)        |                             |           |              |              |        |  |
|                       |                             |           |              |              |        |  |

### **2.** INSTALACJA MODUŁU

- 1. W panelu sklepu przejdź do zakładki Components->JoomShopping->Install & Update
- 2. Wybierz plik zip zawierający dodatek i kliknij Upload. Po udanej instalacji pojawi się komunikat sukcesu na zielonym tle.

| 5 1 5 1                       | 5                                                          |  |  |  |  |
|-------------------------------|------------------------------------------------------------|--|--|--|--|
| 🐹 System - Users - Menus - Co | ontent - Components - Extensions - Help -                  |  |  |  |  |
| O Install & Update            |                                                            |  |  |  |  |
|                               |                                                            |  |  |  |  |
| e                             |                                                            |  |  |  |  |
| Categories                    | Message                                                    |  |  |  |  |
| Products                      | Completed                                                  |  |  |  |  |
| Orders                        |                                                            |  |  |  |  |
| Clients                       |                                                            |  |  |  |  |
| Options                       | Upload Package File                                        |  |  |  |  |
| Configuration                 |                                                            |  |  |  |  |
| Install & Update              | Upload package file: Wybierz plik Nie wybrano pliku Upload |  |  |  |  |
| About us                      |                                                            |  |  |  |  |
|                               |                                                            |  |  |  |  |
|                               | Upload from URL                                            |  |  |  |  |
|                               |                                                            |  |  |  |  |
|                               | Upload from URL: Upload                                    |  |  |  |  |
|                               |                                                            |  |  |  |  |

- 3. Po poprawnym zainstalowaniu modułu należy przejść do jego konfiguracji, w tym celu należy wybrać Options->Payments
- 4. Z listy bramek płatności wybierz Tpay.com online payments
- 5. Należy odpowiednio skonfigurować moduł Tpay w celu jego prawidłowego działania.
- 6. Poniżej znajduje się opis wraz z informacjami jak należy uzupełnić formularz z ustawieniami:

**a.** Identyfikator sprzedawcy tpay.com – należy wpisać ID nadany przez system Tpay.com. Dostępny w Panelu Odbiorcy Płatności.

**b. Kod bezpieczeństwa**- należy wpisać kod bezpieczeństwa dostępny w Panelu Odbiorcy Płatności (zakładka Ustawienia->Powiadomienia).

- c. Status nowego zamówienia (Order Status for Pending Payments)
- **d. Zamówienie błędne** (Order Status for failed transactions)- taki status (w sklepie sprzedawcy) otrzyma zamówienie, dla którego przy płatności wystąpił błąd)
- e. Status zamówienia zrealizowanego (Order Status for successful transactions) taki status w sklepie sprzedawcy otrzyma zamówienie, które zostało poprawnie opłacone przez system tpay.
- f. Serwer korzysta z proxy Jeżeli Twój sklep ma problem z odbieraniem powiadomień o transakcjach, to powinieneś skonfigurować swój serwer proxy aby przekazywał prawdziwy adres IP klienta. Włączenie tej opcji rozwiąże problem ale jest niezalecane ze względów bezpieczeństwa.

| O Edit payment method / Tpay.com online payments |            |          |   |  |  |  |  |
|--------------------------------------------------|------------|----------|---|--|--|--|--|
| ✓ Save & Close                                   | 🗹 Save     | S Cancel |   |  |  |  |  |
| General Config                                   |            |          |   |  |  |  |  |
| Identyfikator sprzedawcy<br>tpay.com             |            |          |   |  |  |  |  |
| Kod bezpieczeństwa                               |            |          | 1 |  |  |  |  |
| Order Status for successful<br>transactions      | Paid       | ٣        |   |  |  |  |  |
| Order Status for Pending<br>Payments             | Pending    | ٣        |   |  |  |  |  |
| Order Status for failed<br>transactions          | Cancelled  | ٣        |   |  |  |  |  |
| Serwer korzysta z proxy                          | ● No ─ Yes |          |   |  |  |  |  |

Instrukcja instalacji modułu płatności tpay.com • w JoomShopping v 4.X • Wersja 1

- 7. Zapisz ustawienia, klikając niebieski przycisk "Save & Close" w lewym górnym rogu strony.
- 8. Na liście bramek płatności kliknij "Publish" przy metodzie Tpay, aby stała się ona dostępna w sklepie.
- 9. Od tej chwili Twoi klienci będą mogli akceptować płatności korzystając z systemu szybkich płatności Tpay.com

## **3. KONTAKT**

W razie potrzeby odpowiedzi na pytania powstałe podczas lektury lub szczegółowe wyjaśnienie kwestii technicznych prosimy o kontakt poprzez formularz znajdujący się w Panelu sprzedawcy lub na adres e-mail: **pt@tpay.com** 

### **4. HISTORIA ZMIAN**

Wersja 1.0 (Listopad 2017):

• Pierwsze wydanie modułu.